| ログアウトの<br>「被害状況確認用」のページ<br>①施設名をクリックしてく<br>②ログアウトをクリックし | プ <mark>方法</mark><br>ジヘアクセスするためには、一旦ログアウトをする必要があります。<br>ださい<br>てください。ログアウトが完了します                                       | 施設名<br>アカウント設定<br>ログアウト |
|---------------------------------------------------------|----------------------------------------------------------------------------------------------------|-------------------------|
|                                                         | 施設被害報告:施設 .                                                                                                    |                         |
| 施設被害報告<br>施設被害報告_保育部会                                   | 入力フォーム                                                                                                    | ×集計画面                   |
|                                                         | *発災後間もないタイミングでは、「記入者名」・「状況」・「人的被害」・「建物被害」のみで結構ですので、できる限り回答をお願いします。<br>以後、記入のできるタイミングで項目の入力・更新をお願いします。 ↓ ※ 施設名を選択してください |                         |
|                                                         | 神津島やすらぎの里 × *<br>記入者名                                                                                                  | 前回送信日時 : なし<br>全項目クリア   |
|                                                         | <br>状況                                                                                                    |                         |
|                                                         | ◆総合的な状況:サービス提供に重大な支障 ○なし ○あり ○今後影響あり ※コメント                                                                             |                         |